# PHILIPS

## **Hospitality Television**

## 20/26/32HF5335D 15/20HF5234

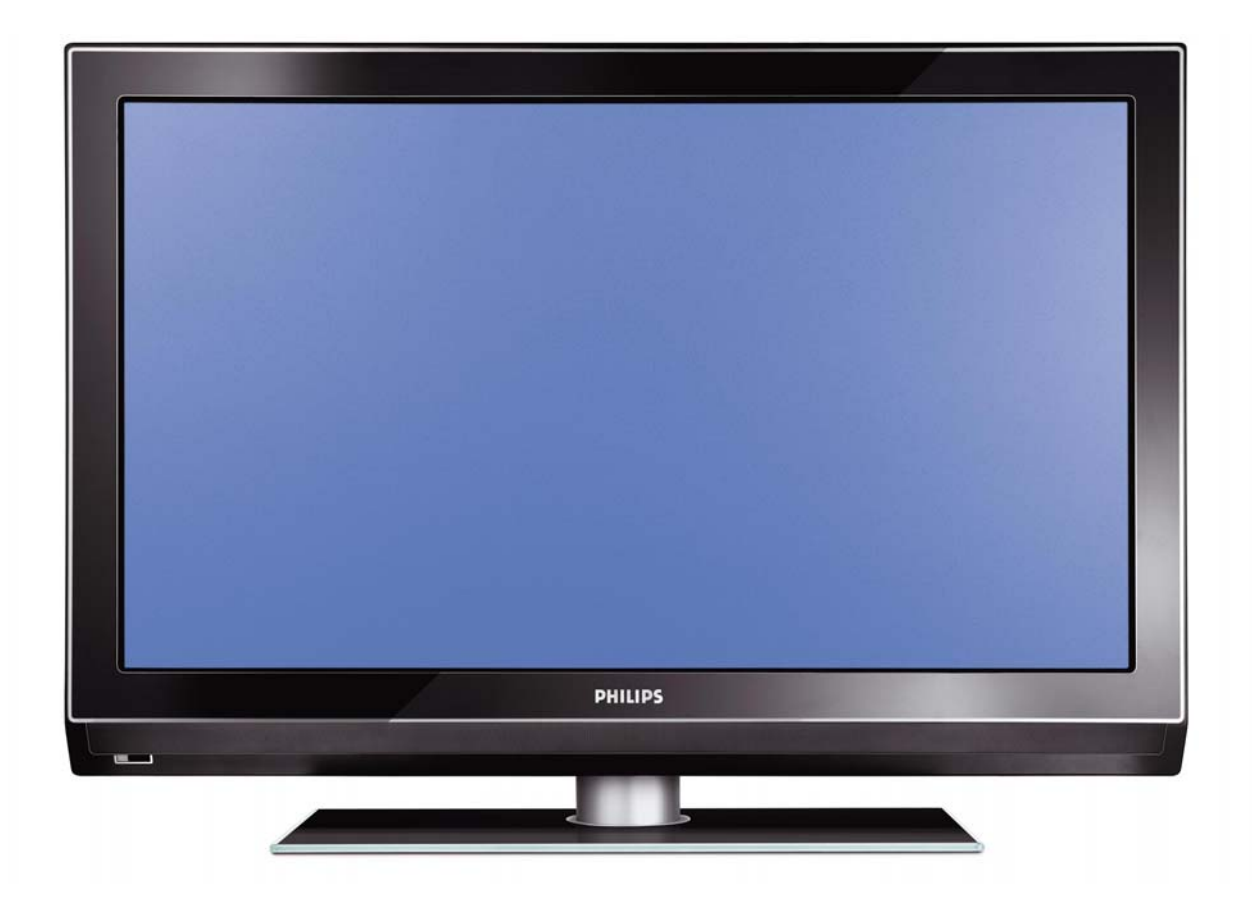

## Installation of your Philips Hotel TV

## I. Introduction

This addendum has been designed to help you install programmes on this Digital TV and activating the hotel mode.

Use this addendum in conjunction with the User Manual of this television.

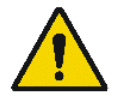

Please handle the TV with care and wipe with a soft cloth to ensure your TV keeps looking new.

## 2. The benefits of the Philips hotel TV

This TV is specially designed for hotels. The Philips hotel TV offers all kind of features to Maximise the convenience for the hotel and meet the needs for the guest

- > Welcome message to give a friendly welcome to your guest when activating the tv
- Remote control features like low battery detection and an anti-theft screw for preventing of theft for batteries
- Access to the user menu can be blocked. This prevents users (e.g. guests) from deleting or changing program settings and/or modifying picture and sound settings. This ensures that TVs are always set up correctly.
- > A *switch-on* volume and programme can be selected. After switching on, the TV will always start on the specified program and volume level.
- > The maximum volume can be limited in order to prevent disturbance.
- > The television keys VOLUME +/- , PROGRAM +/- and MENU can be blocked.
- Screen information can be suppressed.
- Programmes can be blanked

## 3. Installing the channels

## Installing Digital Programs (only applicable for 20/26/32HF5335D)

Ensure the TV is in Digital mode. If it is in Analogue mode, press the A/D (Analogue/Digital) key on the Remote Control to enter the Digital mode.

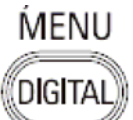

- I. Press the **Menu Digital)** key on the Remote Control
- 2. Press the Up/Down Arrow Key to scroll to the item called INSTALLATION and press the Right Arrow Key
- 3. Press the Up/Down Arrow Key to scroll to the item called SERVICE SETUP and press the Right Arrow Key
- 4. Press the Up/Down Arrow Key to scroll to the item called REINSTALL ALL SERVICES and press the Right Arrow Key
- 5. Press the Up/Down Arrow Key to scroll to the item called SEARCH and press OK to start the scan. *The TV will now start to scan and install all available (Digital) TV channels and Radio stations automatically. When the scan is completed, the TV menu will indicate the number of digital services found.*
- 6. Press the OK key again to Store all the services that have been found.

## Installing Analogue Programs

Ensure the TV is in Analogue mode. If it is in Digital mode, press the A/D (Analogue/Digital) key on the Remote Control to enter the Analogue mode.

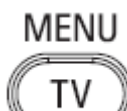

- I. Press the (Menu TV) key on the Remote Control
- 2. Press the Up/Down Arrow Key to scroll to the item called INSTALL and press OK
- 3. Press the Up/Down Arrow Key to scroll to the item AUTO STORE and press OK

The TV will now start to scan and install all available (Analogue) TV channels automatically. This operation will take a few minutes. The TV display will show the progress of the scan and the number of programmes found.

Refer to the chapter on *Automatic Tuning of Analogue Programmes* in the User Manual for more details. You can also refer to the chapter on *Manual Tuning of Analogue Programmes* in the User Manual if a manual scan is preferred.

## 4. Activating the Hotel Mode Setup menu (BDS)

- I. Switch on the television and select an **analogue** channel
- 2. On the Remote Control, press keys: [3, 1, 9, 7, 5, 3, MUTE]
- 3. The BDS HOTEL MODE SETUP MENU becomes visible
- 4. Use the cursor keys to select and change any of the following settings:

| Function            | Possible selections       |
|---------------------|---------------------------|
| BDS MODE            | ON /OFF                   |
| SWITCH ON SETTINGS  |                           |
| SWITCH ON VOLUME    | 0-100, LAST STATUS        |
| MAXIMUM VOLUME      | 0-100                     |
| SWITCH ON CHANNEL   | USER DEFINED, LAST STATUS |
| POWER ON            | ON/STANDBY/LAST STATUS    |
| DISPLAY MESSAGE     | ON/OFF                    |
| WELCOME MESSAGE     | LINE I/LINE 2/CLEAR       |
| CONTROL SETTINGS    |                           |
| LOCAL KEYBOARD LOCK | ON/OFF/ALL                |
| REMOTE CONTROL LOCK | ON/OFF                    |
| OSD DISPLAY         | ON/OFF                    |
| HIGH SECURITY MODE  | ON/OFF                    |
| AUTO SCART          | ON/OFF                    |
| MONITOR OUT         | ON/OFF                    |
| BLANK CHANNEL       | ON/OFF                    |
| STORE               | >                         |

- 5. Select "STORE" and press [CURSOR RIGHT] to save the settings and exit BDS Hotel Mode setup. Press [MENU] to exit without saving.
- 6. For BDS Hotel Mode settings to take effect, you must turn the TV set Off, then back On.

## **BDS Hotel Mode Functions**

This paragraph describes the functionality of each item in the BDS Hotel Mode Setup menu.

## **BDS MODE**

- **ON** BDS Hotel Mode is ON:
  - The user menu is blocked.
  - > All settings of the Hotel Mode Setup menu are in effect.

**OFF** BDS Hotel Mode is OFF:

> The TV operates as a normal consumer TV

## SWITCH ON VOL

When the user switches the TV ON, it will play at the specified volume level. There are 2 options:

- LAST STATUS Upon start-up, the TV volume will be set to the level before the TV set was last turned off.
- > **USER DEFINED** As specified by installer

Remark: "SWITCH ON VOL" cannot exceed the MAXIMUM VOL level. This is the volume level with which the Hotel Mode Setup menu was entered.

## MAXIMUM VOL

The TV Volume will not exceed the selected volume level.

## SWITCH ON CHANNEL

When the user switches the TV ON, it will tune to the specified channel. There are 2 options:

- LAST STATUS The TV will switch on to the last channel that was shown before the TV set was turned off
- USER DEFINED Any analogue channel can be chosen to be the first channel to switch on

## POWER ON

The Power On function allows the TV to enter a specific mode of operation (On or Standby) after the mains power is activated.

ONWhen set, the TV will always turn ON after the mains power is enabled.STANDBYWhen set, the TV will always turn to STANDBY after mains power is enabledLAST STATUSWhen set, the TV will always turn to the last power status before the mains power was disabled.

## DISPLAY MESSAGE

**ON** Enables display of the Welcome Message for 30 seconds after the TV set is turned on

**OFF** Disables the display of the Welcome Message.

If OSD DISPLAY is set to OFF, then the Welcome Message is automatically disabled.

## WELCOME MESSAGE

The Welcome Message function allows the TV to show a customized greeting to the hotel guest whenever the TV is switched on. This helps to personalize the hotel experience for guests.

The Welcome Message can consist of 2 lines of text, with each line containing a maximum of 20 alphanumeric characters. Use the Remote Control arrow keys to create the Welcome Message.

To enable the display of the Welcome Message, the DISPLAY MESSAGE option must be ON To clear the Welcome Message from the TV's memory, select **CLEAR** 

## LOCAL KEYBOARD LOCK

- **ON** The television keys VOLUME +/-, PROGRAM +/- and MENU are blocked.
- **OFF** The television keys VOLUME +/-, PROGRAM +/- and MENU function normally
- ALL The television keys VOLUME +/-, PROGRAM +/-, MENU and POWER are blocked.

## REMOTE CONTROL LOCK

- **ON** Standard Remote Control keys are disabled.
- **OFF** All Remote Control keys will function normally.

## OSD DISPLAY

- **ON** Normal screen information is displayed (e.g. programme information)
- **OFF** Screen information is suppressed.

## HIGH SECURITY MODE

- ON Allows access to the BDS Hotel Mode Setup Menu via the special BDS Setup Remote only. (RC2573/01)
- **OFF** Allows access to the BDS Hotel Mode Setup Menu via BDS Setup Remote or via normal Remote Control (using special key code sequence).

## AUTO SCART

- The Auto Scart function enables auto-detection of AV devices that are connected to the TV's Scart connector.
- **ON** Enables Auto Scart switching in BDS Hotel Mode.
- **OFF** Disables Auto Scart switching in BDS Hotel Mode.

## MONITOR OUT

- **ON** Allows audio & video output from TV via relevant AV connectors (if available).
- **OFF** Disables both Audio & Video output from the TV (to prevent illegal copying).

## **BLANK CHANNEL**

The Blank Channel function disables the display of video on the TV, but does not affect the audio output. This function can be used for audio applications (example: Off-air radio transmission, music channels, and so on), which do not necessarily require the display of video.

- **ON** The current programme is blanked
- **OFF** The current programme is not blanked (normal visible; DEFAULT value)

BLANK CHANNEL can be set for every channel. Use **[P+** / **P-]** to go through all the programmes and set the desired status per channel. The programme number is visible in the top left corner.

## Low Battery Check

This television set has a special feature which checks the battery power level of a TV Remote Control, and indicates if the battery is low and requires changing.

(Note: The Low Battery Check function works only with certain models of Remote Controls. Please check with the Philips sales representative if the Remote Control used with this TV supports this function)

To activate the Low Battery Check function, hold the TV Remote Control in front of the TV, and **press and** hold the **OK** button on the Remote Control for at least 5 seconds. A message will appear on the TV screen to indicate if the battery power level is OK, or if it is Low. If the message indicates that the battery level is low, it is recommended to change the batteries of the Remote Control immediately.

## 5. Cloning of settings

Cloning of analogue TV channels and TV settings as described in the chapter **Hotel Mode Set-up menu** 

## For 15/20HF5234

- Wireless cloning with the SmartLoader 22AVII20 or 22AVII35
- Cloning off all adjustable TV settings + analogue channel table

## For 20/26/32HF5335D

- Wired cloning with the SmartLoader 22AVI135 using the wire packed with the SmartLoader
- Cloning off all adjustable TV settings + analogue channel table (digital channel table via automatic installation)

## Instruction for cloning of settings between TVs Philips SmartLoader (22AVI135/00)

The Philips SmartLoader is an installation tool especially designed for easy and fast installation and copying of TV settings on Philips Institutional TV's.

The Philips SmartLoader works in 2 modes – Wireless and Wired:

Wireless mode ---- through infrared sensor (15/20HF5234)

Switch the SmartLoader to "Wireless" mode by sliding the side-switch to the side control on the SmartLoader device. Point the Wireless SmartLoader to the TV's infrared receiver (optimal distance of 5-30cm) and proceed with the Installation procedure listed below.

Wired mode ---- using the by-packed accessory cable(s) (20/26/32HF5335D)

Switch the SmartLoader to "Wired" mode by sliding the side-switch to the **N** icon on the SmartLoader device.

Examine the rear connectors of the TV set to determine if the 3-pin or 4-pin female connector wire (packed with the Wireless SmartLoader) should be used. Plug in the correct connector wire to the corresponding opening on the TV set (usually marked as SERV C), and then connect the RJII jack end of the accessory wire to the RJII socket on the SmartLoader.

## The Installation Procedure consists of three simple steps:

I. Choosing a Master TV

The Master TV is the TV set whose installation and configuration settings are to be copied into other TV's (of the same type only).

2. Programming the SmartLoader with the settings from the Master TV

Follow these steps to program the SmartLoader with the settings of the Master TV.

- a) Wireless method
  - $\rightarrow$  Set the SmartLoader to "Wireless" mode using the side switch.
  - $\rightarrow$  Turn on the TV, and while holding the SmartLoader, point it in the direction of the
  - TV. Press the "MENU" Key on the SmartLoader.
- b) Wired method
  - $\rightarrow$  Connect the SmartLoader to the TV using the appropriate accessory cable.
  - $\rightarrow$  Set the SmartLoader to "Wired" mode using the side switch.
  - $\rightarrow$  Turn on the TV, and while holding the SmartLoader, point it in the direction of the TV/ Prese the "MENIL" Key on the SmartLoader
    - TV. Press the "MENU" Key on the SmartLoader.

The Master TV will show the following menu:

SMARTLOADER TO TV > TV TO SMARTLOADER >

On the TV screen, highlight the menu option "TV TO SMARTLOADER"

Press the right arrow key on the SmartLoader to start the programming process A number display (from 0~100) will be shown on screen, indicating the percentage of the programming progress from the TV to the SmartLoader. When the programming is completed, "##" will show "100" and the message "DONE" will appear.

## TV TO SMARTLOADER ## (0-100)

The SmartLoader is programmed and can be used to install and configure other TVs.

Copying the settings of the Master TV to other TVs with the SmartLoader

Follow these steps to install and configure the settings of a Philips TV with the SmartLoader.

a) Wireless method

- $\rightarrow$  Set the SmartLoader to "Wireless" mode using the side switch.
- → Turn on the TV, and while holding the SmartLoader, point it in the direction of the TV. Press the "MENU" Key on the SmartLoader.
- b) Wired method
- $\rightarrow$  Connect the SmartLoader to the TV using the appropriate accessory cable.
- $\rightarrow$  Set the SmartLoader to "Wired" mode using the side switch.
- → Turn on the TV, and while holding the SmartLoader, point it in the direction of the TV. Press the "MENU" Key on the SmartLoader.

On the TV screen, highlight the menu option "SMARTLOADER TO TV" Press the right arrow key on the SmartLoader to initiate the copying process

A number display (from 0~100) will be shown on screen, indicating the percentage of the installation progress from the SmartLoader to the TV. When the data transfer is completed, "##" will show "100" and the message GOODBYE will appear.

## SMARTLOADER TO TV ## (0-100)

▷ The TV will go to Standby mode. When the TV is next powered on, it will be configured with the settings from the Master TV, and ready for use.

## **Problems and Solutions:**

- The message "12C ERROR" is displayed on the screen.
   → Bad connection of RJII wire or wrong data transmission has occurred. Try again.
- The message "WRONG VERSION" is displayed on the screen.
   → The program contained in the SmartLoader has a software code incompatible with the actual TV. Reprogram the Wireless SmartLoader from a Master TV whose software code is compatible with the actual TV.
- 3. TV doesn't respond to the SmartLoader.
  - $\rightarrow$  Check if the LED on the SmartLoader lights up in green when pressing any button. If the LED is red, it means that the batteries are low and should be replaced.
  - $\rightarrow$  Bring the SmartLoader closer to the TV infrared receiver and try again.

## Notes:

- ① Make sure that the 3 R6/AA sized batteries are placed correctly in the bottom compartment of the SmartLoader. The LED on the SmartLoader should light up in green when pressing any button, indicating operational batteries. When the LED shows red, the batteries need to be replaced.
- The SmartLoader can only copy the settings between 2 TVs of the same type. Once the SmartLoader is programmed with the settings from a Master TV of a certain type or model, then these settings can be installed on another TV of the same model only.
- ① The SmartLoader cannot be used to copy the (digital) channel table of a Digital TV set.
- If the SmartLoader is used with a DVB (European Digital) TV set, then the TV set must first be switched to Analog mode.

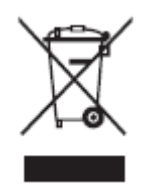

## Disposal of your old product.

Your product is designed and manufactured with high quality materials and components, which can be recycled and reused. When this crossed-out wheeled bin symbol is attached to a product it means the product is covered by the European Directive 22002/96/EC. Please find out more about the separate collection system for electrical and electronic products in your local neighborhood. Please act according to your local rules and do not dispose of your old products with your normal household waste. The correct disposal of your old product will help prevent potential negative consequences for the environment and human health.

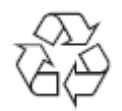

The packaging of this product is intended to be recycled. Apply to the local authorities for correct disposal.

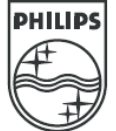

2007<sup>©</sup> Koninklijke Philips Electronics N.V. all rights reserved Specifications are subject to change without notice Trademarks are property of Koninklijke Philips Electronics N.V. or their respective owners.

## 15PF5121 20PF5121 23PF5321

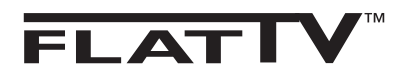

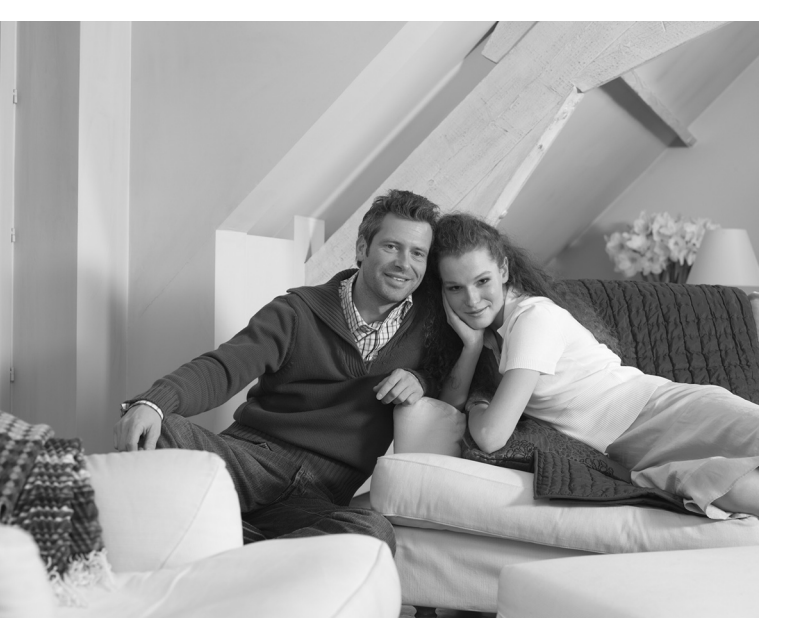

# PHILIPS

## Εισαγωγή

Σας ευχαριστούμε για την αγορά αυτής της τηλεόρασης.

Σας συνιστούμε να διαβάσετε προσεκτικά τις οδηγίες που ακολουθούν για να καταλάβετε καλύτερα τις δυνατότητες που σας προσφέρει η τηλεόρασή σας.

## Περιεχόμενα

## Εγκατάσταση

| Παρουσίαση της τηλεόρασης LCD                        |
|------------------------------------------------------|
| Τηλεχειριστήριο                                      |
| Τα πλήκτρα του τηλεχειριστηρίου                      |
| Εγκατάσταση της τηλεόρασης                           |
| Γρήγορη εγκατάσταση                                  |
| Ταξινόμηση των προγραμμάτων6                         |
| Χειροκίνητος συντονισμός6                            |
| Αλλες ρυθμίσεις του μενού Εγκατάσταση6               |
| Λειτουργία                                           |
| Ρυθμίσεις της εικόνας                                |
| Ρυθμίσεις του ήχου                                   |
| Ρύθμιση των επιλογών                                 |
| Αναλογία 16:9                                        |
| Teletext                                             |
| Χρήση του ραδιοφώνου10                               |
| Χρήση σε λειτουργία οθόνης PC10                      |
| Χρησιμοπιώντας την λειτουργία HD (Υψηλή ευκρίνεια)11 |
| Σύνδεση περιφερειακών                                |
| Συσκευή Βίντεο                                       |
| Άλλες συσκευές                                       |
| Πλευρικές συνδέσεις                                  |
| ΗD συσκευές                                          |

## Πρακτικές συμβουλές

|           | <br> |      |      |     |      |   |       |      |     |  |       |       |     |     |   |  |   |       |  |      |    |    |
|-----------|------|------|------|-----|------|---|-------|------|-----|--|-------|-------|-----|-----|---|--|---|-------|--|------|----|----|
| Συμβουλές | <br> | <br> | <br> | • • | <br> | • | <br>• | <br> | • • |  | <br>• | <br>• | • • | • • | • |  | • | <br>• |  | <br> | .1 | 14 |
| Κεξιλόγιο | <br> | <br> | <br> | • • | <br> |   |       | <br> | • • |  |       | <br>• | • • |     | • |  |   |       |  | <br> | .1 | 14 |

## Οδηγία για την ανακύκλωση

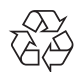

Η συσκευασία αυτού του προϊόντος προορίζεται για ανακύκλωση. Επικοινωνήστε με τις τοπικές αρχές για τη σωστή διάθεση.

## Διάθεοη των παλαιών σας συσκευών

Η συσκευή σας είναι κατασκευασμένη από υλικά ανακυκλώσιμα. Όταν βλέπετε αυτό το σήμα σε ένα προιόν σημαίνει ότι αυτό καλύπτετε Από την Ευρωπαική οδηγία 2002/96/EC. Πληροφορηθείτε σχετικά με το τοπικό σύστημα αποκομιδής ηλεκτρικών-ηλεκτρονικών προιόντων.

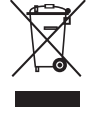

Παρακαλούμε ακολουθείτε τους τοπικούς κανόνες αποκομιδής παλαιών συσκευών και μην πετάτε της σνσκενές σας μαζί με τα απλά σκουπίδια του νοικοκυριού. Αυτό θα βοηθήσει στο να αποφευχθούν αρνητικές επιπτώσεις στο περιβάλλον και στην ανθρώπινη υγεία.

## Παρουσίαση της τηλεόρασης LCD

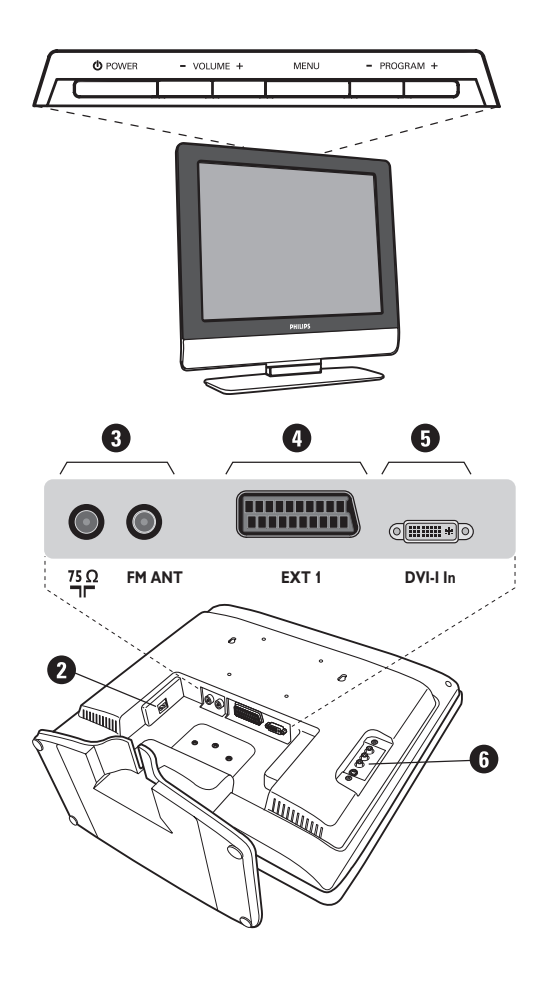

## Τα πλήκτρα της τηλεόρασης :

- POWER: για να ανάψετε ή να σβήσετε την τηλεόραση.
- VOLUME (ΕΝΤΑΣΗ) -/+ : για να ρυθμίσετε την ένταση του ήχου.
- MENU (MENOY): για να εμφανίσετε ή να εξέλθετε από τα μενού.

Τα πλήκτρα **PROGRAM** -/+ σας επιτρέπουν να επιλέξετε μια ρύθμιση και τα πλήκτρα **VOLUME** -/+ να πραγματοποιήσετε αυτή τη ρύθμιση.

• **PROGRAM** (ΠΡΟΓΡΑΜΜΑ) -/+ : για να επιλέξετε τα προγράμματα.

## Πίσω πλευρά :

Οι βασικές συνδέσεις πραγματοποιούνται από κάτω από την τηλεόραση.

Για περισσότερες λεπτομέρειες σχετικά με τις συνδέσεις, δείτε τη σελίδα 12.

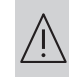

Μην αφαιρέσετε το προστατευτικό φύλλο προτού ολοκληρώσετε την προσαρμογή σε βάση/τοίχο και τις συνδέσεις.

## 2 Τροφοδοτικό

Υποδοχές για τηλεοπτικές και ραδιοφωνικές κεραίες

Υποδοχή SCART EXT1

Είσοδος DVI-Ι για σύνδεση ενός μηχανήματος HD (υψηλής ευκρίνειας)\* ή κομπιούτερ με έξοδο DVI

Ο Πλευρικές συνδέσεις

\* ανάλογα με τύπο.

## Τηλεχειριστήριο

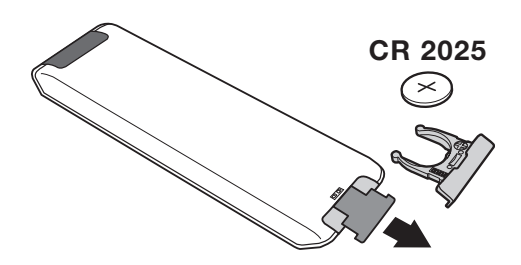

Τραβήξτε την μονωτική ταινία από την μπαταρία για να ενεργοποιηθεί το τηλεχειριστήριο.

Η μπαταρία που που υπάρχει στην συσκευασία δεν περιέχει υδράργυρο ούτε νικέλιο-κάδμιο, για λόγους προστασίας του περιβάλλοντος. Προσέξτε να μην πετάξετε τις χρησιμοποιημένες μπαταρίες σας αλλά να χρησιμοποιήσετε τα μέσα ανακύκλωσης που υπάρχουν στη διάθεσή σας (συμβουλευτείτε τον πωλητή σας).

#### 1) 🕛 Αναμονή

Επιτρέπει να θέσετε τη συσκευή σας σε θέση αναμονής. Για να ανοίξετε την τηλεόραση πιέστε τα πλήκτρα Ρ -/+,0/9 ή ΑV

#### 2) Χρονοδιακόπτης

Επιλογή του χρόνου που απομένει πριν την αυτόματη μετάβαση στη λειτουργία αναμονής (από 0 ως 240 λεπτά).

#### 3) AV

Για να εμφανιστεί η Πηγή και να επιλέξετε Τηλεοραση ή όποια περιφερειακή συσκευή έχετε συνδέσει στα EXT1, AV/S-VHS, PC, HD ή Ραδιο (σελ. 12).

- 4) 🕐 🗐 🔁 Πλήκτρα tılıtexte (σελ. 9)
- 5) μη χρησιμοποιούμενο πλήκτρο.
- 6) Μενού

Για την εμφάνιση των μενού ή την έξοδο από αυτά.

Αναλογία 16:9 (σελ. 8)

#### 8) Κέρσορας

 $(\land \lor < >)$ 

Αυτά τα 4 πλήκτρα επιτρέπουν την πλοήγηση στα μενού.

#### 9) Ένταση ήχου

Για τη ρύθμιση του επιπέδου του ήχου.

10) 🗋 🕽 Προ-ρυθμίσεις εικόνας και ήχου

Επιτρέπει την πρόσβαση σε μία σειρά προ-ρυθμίσεων εικόνας και ήχου.

Η θέση Προσωπικ αντιστοιχεί στις ρυθμίσεις που γίνονται μέσα στα μενού.

#### 11) [Η Πληροφορίες οθόνης/ σταθερός αριθμός Για να εμφανιστεί/σβήσει ο αριθμός του προγράμματος, η ώρα, η λειτουργία ήχου και ο χρόνος που απομένει στο χρονοδιακόπτη. Πιέστε για 5 δευτερόλεπτα ώστε να ενεργοποιήσετε τη διαρκή εμφάνιση του αριθμού στην οθόνη.

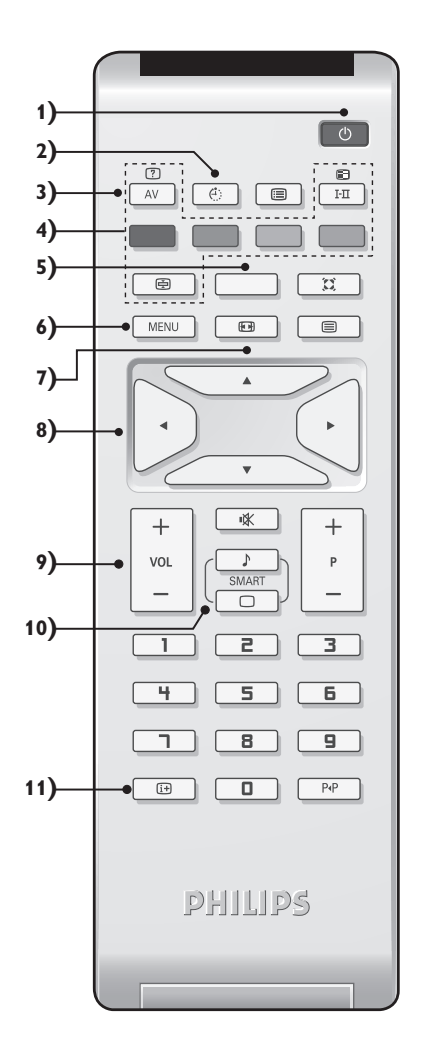

## Τα πλήκτρα του τηλεχειριστηρίου

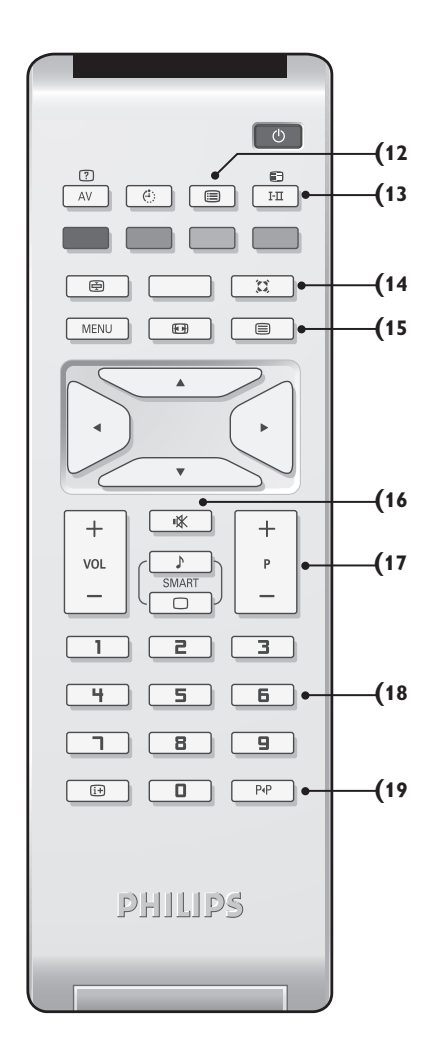

#### 12) 🔳 Κατάλογος προγραμμάτων

Εμφάνιση/απόκρυψη από την οθόνη του καταλόγου των προγραμμάτων. Χρησιμοποιήστε κατόπιν τα πλήκτρα Λ V για να επιλέξετε το πρόγραμμα, και το πλήκτρο > για να εμφανιστεί στην οθόνη.

#### 13) I-II Hxoc surround

Για την ενεργοποίηση/απενεργοποίηση του αποτελέσματος αύξησης της έντασης του ήχου. Σε stereo, τα ηχεία εμφανίζονται πιο μακριά το ένα από το άλλο. Στις εκδόσεις που διαθέτουν Virtual Dolby Surround \*, έχετε τα αποτελέσματα του ήχου Dolby Surround Pro Logic.

#### 14) 💭 Ηχος surround

Για την ενεργοποίηση/απενεργοποίηση του αποτελέσματος αύξησης της έντασης του ήχου. Σε stereo, τα ηχεία εμφανίζονται πιο μακριά το ένα από το άλλο. Στις εκδόσεις που διαθέτουν Virtual Dolby Surround \*, έχετε τα αποτελέσματα του ήχου Dolby Surround Pro Logic.

#### 15) 🗐 Κλήση teletext (σελ. 9)

#### 16) 🕸 Προτιμήσεις ήχου

Για την κατάργηση ή την επαναφορά του ήχου.

#### 17) Ρ -/+ Επιλογή προγραμμάτων

Πρόσβαση στο επόμενο ή προηγούμενο πρόγραμμα. Ο αριθμός και η λειτουργία ήχου εμφανίζονται στην οθόνη για μερικά δευτερόλεπτα. Για ορισμένα προγράμματα που διαθέτουν Teletext, στο κάτω μέρος της οθόνης εμφανίζεται ο τίτλος του προγράμματος.

#### 18) 0/9 Πλήκτρα αριθμών

Άμεση πρόσβαση στα προγράμματα. Για ένα πρόγραμμα με διψήφιο αριθμό, πρέπει να προσθέσετε το δεύτερο ψηφίο πριν σβήσει η παύλα.

#### 19) Ρ-Ρ Προηγούμενο πρόγραμμα

Πρόσβαση στο προηγούμενο πρόγραμμα που βλέπατε

\* Κατασκευάζεται με την άδεια της Dolby Laboratories."Dolby" και το σύμβολο διπλό-D είναι σήματα της Dolby Laboratories.

## Εγκατάσταση της τηλεόρασης

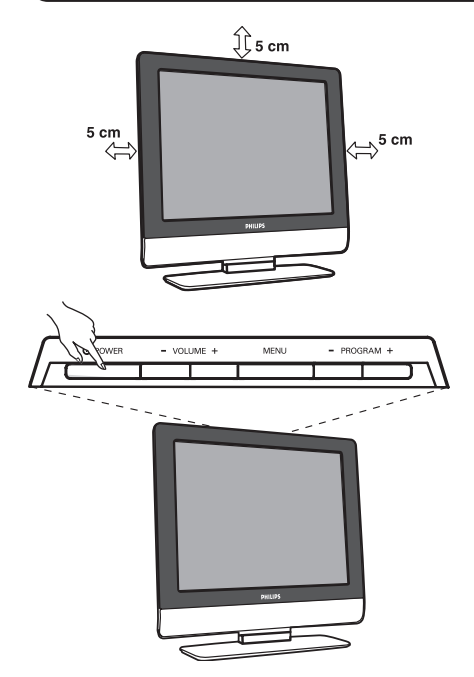

Χειρίζεοτε την τηλεόρασή σας με προσοχή και καθαρίζετέ τη με ένα απαλό ύφασμα για να εξασφαλίσετε ότι θα συνεχίσει να δείχνει σαν καινούρια.

## Ο Τοποθέτηση της τηλεόρασης

Τοποθετήστε την τηλεόρασή σας σε μία Στέρεη και σταθερή επιφάνεια. Για να προλάβετε τυχόν επικίνδυνες καταστάσεις, μην εκθέτετε την τηλεόραση σε νερό, σε μία πηγή θερμότητας (λάμπα, κερί, καλοριφέρ, ...) και μην εμποδίζετε τα ανοίγματα θυρίδες εξαερισμού που βρίσκονται στην πίσω όψη.

## Συνδέσεις των κεραιών

- Τοποθετήστε την κεραία του ραδιοφώνου στην υποδοχή κεραίας ραδιοφώνου που βρίσκετε στο πίσω μέρος της συσκευής.
- Sοποθετήστε το βύσμα της κεραίας στην υποδοχή
   ¬Γ που βρίσκεται στο πίσω μέρος της συσκευής.
- Συνδέστε το καλώδιο ρεύματος στην τηλεόραση και στην πρίζα του τοίχου (220-240 V / 50 Hz).
   Για τη σύνδεση άλλων συσκευών, δείτε τη σ. 12.

## Εναρξη λειτουργίας

Για να ανάψετε την τηλεόραση, πατήστε το πλήκτρο **POWER**. Μία λυχνία ανάβει πράσινη και η οθόνη φωτίζεται. Πηγαίνετε απευθείας στο κεφάλαιο **γρήγορη εγκατάσταση**. Εάν η τηλεόραση είναι σε αναμονή (κόκκινη λυχνία), πιέστε το πλήκτρο **P** -/+ του τηλεχειριστηρίου. Η λυχνία αναβοσβήνει όταν χρησιμοποιήσετε το τηλεχειριστήριο.

## Γρήγορη εγκατάσταση

Την πρώτη φορά που ανοίγετε την τηλεόραση, εμφανίζεται στην οθόνη ένα μενού. Αυτό το μενού σας καλεί να επιλέξετε τη χώρα καθώς και τη γλώσσα των μενού:

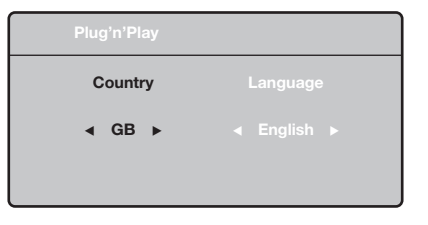

Αν το μενού δεν εμφανίζεται, κρατήστε πατημένα για 5 δευτερόλεπτα τα πλήκτρα VOLUME - και VOLUME + της τηλεόρασης, για να το κάνετε να εμφανιστεί.

Υρησιμοποιήστε τα πλήκτρα Λ ∨ του τηλεχειριστηρίου για να επιλέξετε τη χώρα σας και στη συνέχεια επικυρώστε με το >. Αν η χώρα σας δεν εμφανίζεται στον κατάλογο, επιλέξτε την επιλογή "...".

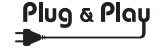

Επιλέξτε στη συνέχεια τη γλώσσα σας με τα πλήκτρα ΛV και μετά επικυρώστε με το >.

Η αναζήτηση ξεκινά αυτόματα. Ολα τα προγράμματα της τηλεόρασης και οι ραδιοφωνικοί σταθμοί που είναι διαθέσιμοι έχουν απομνημονευτεί. Η διαδικασία παίρνει μερικά λεπτά. Η ένδειξη δείχνει την πρόοδο της αναζήτησης και τον αριθμό των προγραμμάτων που έχουν βρεθεί. Στο τέλος, το μενού εξαφανίζεται. Για να εγκαταλείψετε ή να διακόψετε την αναζήτηση, πιέστε το MENU. Αν δεν έχει βρεθεί κανένα

- πρόγραμμα, ανατρέξτε στο κεφάλαιο συμβουλές σελ. 14 Αν ο πομπός ή το καλωδιακό δίκτυο μεταδίδει το σήμα αυτόματης ταξινόμησης, τα προγράμματα θα αριθμηθούν σωστά. Η εγκατάσταση έχει τώρα τελειώσει.
- Αν αυτό δεν ισχύει, πρέπει να χρησιμοποιήσετε το μενού Ταξινόμηση για να τα αριθμήσετε εκ νέου. Ορισμένοι πομποί ή καλωδιακά δίκτυα διαδίδουν τις δικές τους παραμέτρους ταξινόμησης (περιφέρεια, γλώσσα...). Σε αυτή την περίπτωση, πρέπει να δηλώσετε την επιλογή σας με τα πλήκτρα ΛV και στη συνέχεια να επικυρώσετε με το >.

## Ταξινόμηση των προγραμμάτων

Πιέστε το πλήκτρο MENU. Εμφανίζεται στην οθόνη το TV μενού.

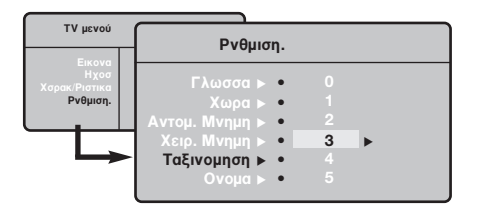

## Χειροκίνητος συντονισμός

Αυτό το μενού επιτρέπει την απομνημόνευση των προγραμμάτων ένα – ένα.

- Πιέστε το πλήκτρο MENU.
- Με τον κέρσορα, επιλέξτε το μενού Εγκατάσταση και στη συνέχεια Απομνημόνευση με το Χέρι:

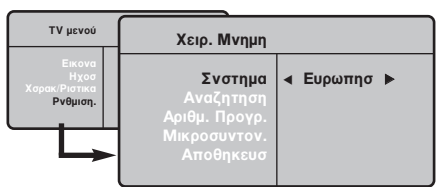

- Σύστημα: επιλέξτε Ευρώπη (αυτόματη ανίχνευση\*) ή Δυτική Ευρώπη (πρότυπο BG), Ανατολική Ευρώπη (πρότυπο DK), Ηνωμένο Βασίλειο (πρότυπο I) ή Γαλλία (πρότυπο LL').
  - \* Εκτός από τη Γαλλία (πρότυπο LL'), πρέπει να επιλέξετε υποχρεωτικά την επιλογή Γαλλία.

- Με τον κέρσορα επιλέξτε το μενού Εγκατάσταση και στη συνέχεια το μενού Ταξινόμηση.
- Επιλέξτε το κανάλι που θέλετε να μετακινήσετε με τα πλήκτρα ΛV και πιέστε το >.
- Χρησιμοποιήστε στη συνέχεια τα πλήκτρα Λ V για να επιλέξετε το νέο αριθμό και επικυρώστε με το <.</p>
- Επαναλάβετε τα στάδια Β και Φ όσες φορές υπάρχουν προγράμματα που πρέπει να αριθμήσετε εκ νέου.
- 6 Για να εγκαταλείψετε τα μενού, πιέστε το i+.
- Αναζήπση: Πιέστε το >. Η αναζήτηση αρχίζει. Εφόσον ένα πρόγραμμα έχει βρεθεί, σταματά η αναζήτηση και εμφανίζεται το όνομα του προγράμματος (αν είναι διαθέσιμο). Προχωρήστε στο επόμενο στάδιο. Αν γνωρίζετε τη συχνότητα του επιθυμητού προγράμματος, συνθέστε απευθείας τον αριθμό της με τα πλήκτρα 0 έως 9. Αν δεν έχει βρεθεί καμία εικόνα, βλέπε συμβουλές (σελ. 14).
- Αριθμός Προγράμματος: εισάγετε τον επιθυμητό αριθμό με τα πλήκτρα <> ή 0 έως 9.
- Τέλος Ρύθμισης: αν η λήψη δεν είναι ικανοποιητική, κάντε τη ρύθμιση με τα πλήκτρα <>.
- Απομνημόνευση: Πιέστε το >. Το πρόγραμμα έχει απομνημονευτεί.
- Βπαναλάβετε τα στάδια Φ έως Φ όσες φορές υπάρχουν προγράμματα προς απομνημόνευση. Για να εγκαταλείψετε: Πιέστε το πλήκτρο [i+].

## Αλλες ρυθμίσεις του μενού Εγκατάσταση

- Πιέστε το πλήκτρο MENU και επιλέξτε το μενού Εγκατάσταση:
- Γλώσσα: για να τροποποιήσετε τη γλώσσα ένδειξης των μενού.
- Χώρα: για να επιλέξετε τη χώρα σας. Αυτή η ρύθμιση παρεμβαίνει στην αναζήτηση, στην αυτόματη ταξινόμηση των προγραμμάτων και στην ένδειξη του teletext. Αν η χώρα σας δεν εμφανίζεται στον κατάλογο, επιλέξτε την επιλογή "...".
- Αυτόματη Απομνημόνευση: για να ξεκινήσετε μία αυτόματη αναζήτηση όλων των προγραμμάτων που υπάρχουν διαθέσιμα στην περιφέρειά σας. Αν ο πομπός ή το καλωδιακό δίκτυο μεταδίδει το σήμα αυτόματης ταξινόμησης, τα προγράμματα θα αριθμηθούν σωστά. Αν αυτό δεν ισχύει, πρέπει να χρησιμοποιήσετε το μενού Ταξινόμηση για να τα αριθμήσετε εκ νέου.

Ορισμένοι πομποί ή καλωδιακά δίκτυα διαδίδουν τις δικές τους παραμέτρους ταξινόμησης (περιφέρεια, γλώσσα, ..). Σε αυτή την περίπτωση, πρέπει να επισημάνετε την επιλογή σας με τα πλήκτρα ΛV και στη συνέχεια να επικυρώσετε με το > . Για να εγκαταλείψετε ή για να διακόψετε την αναζήτηση, πιέστε το **MENU**. Αν δεν έχει βρεθεί καμία εικόνα, βλέπε συμβουλές (σελ. 14).

- Ονομα: Μπορείτε, αν θέλετε, να δώσετε ένα όνομα στα προγράμματα και στις εξωτερικές συνδέσεις. Χρησιμοποιήστε τα πλήκτρα <> για να μετακινηθείτε στη ζώνη ένδειξης του ονόματος (5 χαρακτήρες) και τα πλήκτρα Λ V για να επιλέξετε τους χαρακτήρες. Οταν έχει εισαχθεί το όνομα, χρησιμοποιήστε το πλήκτρο < για να βγείτε. Το όνομα έχει απομνημονευτεί. <u>Σημείωση:</u> Κατά την εγκατάσταση, τα προγράμματα ονομάζονται αυτόματα, όταν μεταδίδεται το σήμα αναγνώρισης.
- 6 Για να εγκαταλείψετε τα μενού, πιέστε το i+.

## Ρυθμίσεις της εικόνας

 Πιέστε το πλήκτρο MENU και στη συνέχεια το >. Εμφανίζεται το μενού Εικόνα:

| ΤV μενού                                    | Εικονα                                                                      |           |
|---------------------------------------------|-----------------------------------------------------------------------------|-----------|
| Εικονα<br>Ηχοσ<br>Χσρακ.Ριστικα<br>Ρνθμιση. | Φωτεινοτησ<br>Χρωμα<br>Αντιθεση<br>Ενκρινεια<br>θερμ/Σια Χρωμ<br>Αποθηκενση | <b>39</b> |

- Χρησιμοποιήστε τα πλήκτρα Λ V για να επιλέξετε μία ρύθμιση και τα πλήκτρα <> για να κάνετε τη ρύθμιση.
- Οταν πραγματοποιηθούν οι ρυθμίσεις, επιλέξτε την επιλογή Απομνημόνευση και πιέστε το > για να τις καταγράψετε. Πιέστε το i+ για να εγκαταλείψετε.

## Ρυθμίσεις του ήχου

Πιέστε το, επιλέξτε Ηχος (V) και πιέστε το >.
 Εμφανίζεται το μενού Ηχος:

| ΤV μενού                                    | Нхо                                                                                                    | σ                                                                                                    |
|---------------------------------------------|----------------------------------------------------------------------------------------------------|----------------------------------------------------------------------------------------------------|
| Εικονα<br>Ηχοσ<br>Χαρακ/Ριστικα<br>Ρνθμιση. | <b>Τσοσταθμιστής ≽</b><br>Ισορροπια ≽<br>Ενταση Δελτα ≽<br>Οριο Εντασησ ≽<br>Dolby Virtual ≽<br>Αποθηκενση ≽ | <ul> <li>100 Hz</li> <li>300 Hz</li> <li>1000 Hz</li> <li>3000 Hz</li> <li>8000 Hz</li> <li>8000 Hz</li> </ul> |

- Χρησιμοποιήστε τα πλήκτρα Λ V για να επιλέξετε μία ρύθμιση και τα πλήκτρα <> για να κάνετε τη ρύθμιση.
- Οταν πραγματοποιηθούν οι ρυθμίσεις, επιλέξτε την επιλογή Απομνημόνευση και πιέστε το > για να τις καταγράψετε.
- ④ Για να εγκαταλείψετε τα μενού, πιέστε το i+.

## Περιγραφή των ρυθμίσεων:

- Φωτεινότητα: επιδρά στη φωτεινότητα της εικόνας.
- Χρώμα: επιδρά στην ένταση του χρώματος.
- Κοντράστ (Αντίθεση): επιδρά στη διαφορά μεταξύ
   των φωτεινών τόνων και των σκοτεινών τόνων.
- Οξύτητα: επιδρά στην καθαρότητα της εικόνας.
- Θερμοκρασία χρώματος: επιδρά στην απόδοση των χρωμάτων: Ψυχρή (πιο μπλε), Κανονική (ισορροπημένη) ή Θερμή (πιο κόκκινη).
- Απομνημόνευση: για την απομνημόνευση των ρυθμίσεων της εικόνας.

## Περιγραφή των ρυθμίσεων:

- ΙΣΟΣΤΑΘΜΙΣΤΗΣ: για τη ρύθμιση της τονικότητας
   του ήχου (από χαμηλές συχνότητες: 100 Hz έως
   υψηλές συχνότητες: 8000 Hz).
- Ισορροπία: για εξισορροπήσετε τον ήχο στα ηχεία αριστερά και δεξιά.
  - Φέλτα ένταση: επιτρέπει την αντιστάθμιση των αποκλίσεων του ήχου που υπάρχουν ανάμεσα στα διαφορετικά προγράμματα ή στις πρίζες ΕΧΤ. Αυτή η ρύθμιση είναι λειτουργική για τα προγράμματα 0 έως 40 και για τις Υποδοχές ΕΧΤ.
  - AVL (Automatic Volume Leveler): αυτόματος έλεγχος της έντασης που επιτρέπει τον περιορισμό των αυξήσεων του ήχου, ιδιαίτερα κατά την αλλαγή των προγραμμάτων ή των διαφημίσεων.
  - Dolby Virtual: Για την ενεργοποίηση / απενεργοποίηση του αποτελέσματος αύξησης της έντασης του ήχου. Έχετε επίσης πρόσβαση στις ρυθμίσεις αυτές και με το πλήκτρο <sup>(1)</sup>/<sub>(1</sub>).
  - Απομνημόνευση: για την απομνημόνευση των ρυθμίσεων του ήχου.

## Ρύθμιση των επιλογών

- Πιέστε το MENU, επιλέζτε Επιλογές (V) και πιέστε το >. Μπορείτε να κάνετε τη ρύθμιση:
- Αντίθεση +: Αυτόματη ρύθμιση της αντίθεσης στην εικόνα η οποία ρυθμίζει μόνιμα τα σκοτεινά μέρη σε μαύρο.
- Χρονοδιακόπτης: για να επιλέξετε ένα χρονικό διάστημα αυτόματης ενεργοποίησης της αφύπνισης.
- 6 Για να εγκαταλείψετε τα μενού, πιέστε το i+.

## Διαστάσεις εικόνας 16:9

Οι εικόνες που λαμβάνετε μπορεί να μεταδίδονται σε διαστάσεις 16:9 (πλατιά οθόνη) ή 4:3 (κλασσική οθόνη). Οι εικόνες σε διαστάσεις 4:3 έχουν μερικές φορές μία μαύρη λωρίδα στο πάνω και κάτω μέρος τους (διαστάσεις σινεμασκόπ). Η λειτουργία αυτή επιτρέπει την εξάλειψη των μαύρων λωρίδων και τη βελτίωση των εικόνων της οθόνης.

## Αν η τηλεόρασής σας έχει οθόνη 4:3

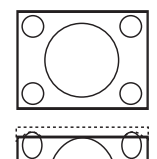

Πιέστε τα πλήκτρα ⊡ (έως ΛV) για να επιλέξετε τις διάφορες ρυθμίσει:

## 4:3

Η εικόνα αναπαράγεται σε σχήμα 4:3.

## Διευρ/Ση 4:3

Η εικόνα διευρύνεται κάθετα. Αυτή η λειτουργία χρησιμοποιήται για να ακυρωθούν οι μαύρες λωρίδες όταν παρακολουθήτε πρόγραμμα σε σχήμα letterbox.

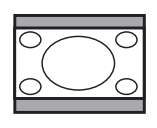

## Συμπίεση 16:9

Η εικόνα συμπιέζεται κάθετα σε σχήμα 16:9.

## Αν η τηλεόρασής σας έχει οθόνη 16:9

Πιέστε τα πλήκτρα [ (έως <>) για να επιλέξετε τις διάφορες Ρυθμίσεις: Η τηλεόραση διαθέτει λειτουργία αυτόματης εναλλαγής των διαστάσεων της οθόνης που αποκωδικοποιεί το ειδικό σήμα που εκπέμπεται από ορισμένα προγράμματα και επιλέγει τις σωστές διαστάσεις της οθόνης.

## 4:3

Η εικόνα αναπαράγεται στις διαστάσεις 4:3, και μία μαύρη λωρίδα εμφανίζεται και από τις δύο πλευρές της εικόνας.

## Μεγεθυνοη 14:9

Η εικόνα μεγεθύνεται στις διαστάσεις 14:9, και μία μικρή μαύρη λωρίδα παραμένει σε κάθε πλευρά της εικόνας.

## Μεγεθυνοη 16:9

Η εικόνα μεγεθύνεται στις διαστάσεις 16:9. Η ρύθμιση αυτή συνιστάται για να εμφανιστούν οι εικόνες με μαύρη λωρίδα στο πάνω και κάτω μέρος (διαστάσεις σινεμασκόπ).

## Zoom Υπο/Τλωυ

Η ρύθμιση αυτή επιτρέπει την εμφάνιση των εικόνων 4:3 σε όλη την επιφάνεια της οθόνης ενώ παραμένουν ορατοί οι υπότιτλοι.

## Υπερευρεια

Η ρύθμιση αυτή επιτρέπει την εμφάνιση των εικόνων 4:3 σε όλη την επιφάνεια της οθόνης διευρύνοντας τις πλευρές της εικόνας.

## Ευρεια Οθσνη

Αυτή η λειτουργία επιτρέπει την επαναφορά των σωστών αναλογιών των εικόνων που μεταδίδονται σε διαστάσεις 16:9. Προσοχή: αν εμφανίσετε μία εικόνα 4:3, θα διευρυνθεί οριζόντια.

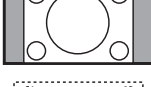

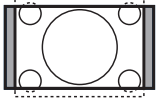

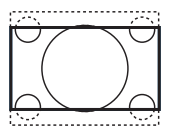

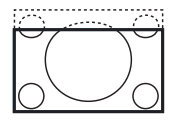

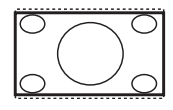

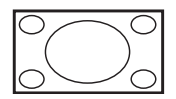

## Teletext

To teletext είναι ένα σύστημα πληροφοριών που μεταδίδεται από ορισμένα κανάλια, το οποίο συμβουλεύεστε σαν μία εφημερίδα. Επιτρέπει επίσης την πρόσβαση σε υπότιτλους για άτομα με προβλήματα ακοής ή με μικρή εξοικείωση στη γλώσσα μετάδοσης (καλωδιακά δίκτυα, δορυφορικά κανάλια,...).

|         |               | Πιέστε το:                                  | Επιτυγχάνετε:                                                                                                    |
|---------|---------------|---------------------------------------------|----------------------------------------------------------------------------------------------------|
|         |               | Υπηρεσία<br>teletext                        | Επιτρέπει την λειτουργία της υπηρεσίας του teletext, το πέρασμα σε<br>διάφανη λειτουργία και στη συνέχεια την έξοδο. Εμφανίζεται η περίληψη<br>με τον κατάλογο των στηλών στις οποίες μπορείτε να έχετε<br>πρόσβαση. Κάθε στήλη επισημαίνεται με έναν αριθμό σελίδας με 3<br>ψηφία. Αν το επιλεγμένο κανάλι δεν μεταδίδει την υπηρεσία teletext,<br>εμφανίζεται η ένδειξη 100 και η οθόνη παραμένει μαύρη (σε αυτή την<br>περίπτωση, εγκαταλείψτε το teletext και επιλέξτε ένα άλλο κανάλι). |
|         | С /<br>+<br>- | Επιλογή μίας<br>σελίδας                     | Συνθέστε τον αριθμό της επιθυμητής σελίδας με τα πλήκτρα<br><b>0</b> έως <b>9</b> ή <b>P</b> -/+. Παράδειγμα: σελίδα 120, πατήστε <b>120</b> . Ο<br>αριθμός εμφανίζεται ψηλά αριστερά, ο μετρητής γυρίζει, και<br>στη συνέχεια εμφανίζεται η σελίδα. Επαναλάβετε τη<br>λειτουργία για να συμβουλευτείτε μία άλλη σελίδα. Αν ο<br>μετρητής συνεχίσει την αναζήτηση, αυτό οφείλεται στο ότι η<br>σελίδα δεν μεταδίδεται. Επιλέξτε έναν άλλο αριθμό.                                            |
| PHILIPS |               | Αμεση πρόσβαση<br>στις στήλες               | Στο κάτω μέρος της οθόνης εμφανίζονται χρωματιστές<br>ζώνες. Τα 4 χρωματιστά πλήκτρα επιτρέπουν την πρόσβαση<br>στις στήλες ή στις αντίστοιχες σελίδες. Οι χρωματιστές<br>ζώνες αναβοσβήνουν όταν η στήλη ή η σελίδα δεν είναι<br>ακόμα διαθέσιμη.                                                                                                    |
|         | [i+]          | Περίληψη                                    | Για να επιστρέψετε στην περίληψη (γενικά η σελίδα 100).                                                                                                    |
|         | Þ             | Διακοπή της<br>εναλλαγής των<br>υπο-σελίδων | Ορισμένες σελίδες περιέχουν υπο-σελίδες που διαδέχονται<br>η μία την άλλη αυτόματα. Αυτό το πλήκτρο επιτρέπει τη<br>διακοπή ή την επανεκκίνηση της εναλλαγής των υπο-<br>σελίδων. Η ένδειζη 🖅 εμφανίζεται ψηλά αριστερά.                                                                                                    |
|         | E<br>I-II     | <b>Διπλή σελίδα</b><br>(ανάλογα με τύπο)    | Ενεργοποίηση ή απενεργοποίηση της εμφάνισης Teletext σε<br>διπλή σελίδα. Η ενεργός σελίδα εμφανίζεται αριστερά και η<br>επόμενη σελίδα δεξιά. Πιέστε το πλήκτρο 🔁 αν θέλετε να<br>σταθεροποιήσετε μια σελίδα (όπως τα περιεχόμενα). Τότε η<br>ενεργός σελίδα θα είναι η δεξιά. Για να επανέλθετε στην<br>κανονική λειτουργία, πιέστε το πλήκτρο 🗐.                                                                                                    |
|         | ?<br>AV       | Κρυμμένες<br>πληροφορίες                    | Για την εμφάνιση ή την απόκρυψη των κρυμμένων<br>πληροφοριών (απαντήσεις σε κουίζ).                                                                                                    |
|         | ×             | Μεγέθυνση<br>μίας σελίδας                   | Για την εμφάνιση του ανώτερου, κατώτερου μέρους, και<br>στη συνέχεια για να επιστρέψετε στην κανονική διάσταση.                                                                                                    |
|         | MENU          | Προτιμούμενες<br>σελίδες                    | <ul> <li>Για τα προγράμματα teletext από 0 έως 40, μπορείτε να απομνημονεύσετε 4 προτιμούμενες σελίδες που στη συνέχεια θα είναι άμεσα προσβάσιμες με τα χρωματιστά πλήκτρα (κόκκινο, πράσινο, κίτρινο, μπλε).</li> <li>Πιέστε το πλήκτρο MENU για να περάσετε στη λειτουργία προτιμούμενες σελίδες.</li> <li>Εμφανίστε τη σελίδα του teletext που θέλετε να απομνημονεύσετε.</li> </ul>                                                                                                    |
|         |               |                                             | <ul> <li>πλήκτρο της επιλογής σας. Η σελίδα απομνημονεύεται.</li> <li>Επαναλάβετε τη λειτουργία με τα άλλα χρωματιστά πλήκτρο</li> <li>Τώρα, από τη στιγμή που θα συμβουλευτείτε το teletext, οι προτιμούμενες σελίδες σας εμφανίζονται χρωματιστές στο κάτω μέρος της οθόνης. Για να ξαναβρείτε τις συνηθισμένες στήλες, πιέστε το MENU.</li> </ul>                                                                                                    |

Για να σβήσετε τα πάντα, πιέστε το πλήκτρο 🔃 για 5 δευτερόλεπτα.

## Χρήση του ραδιοφώνου

#### Επιλογή λειτουργίας του ραδιοφώνου

- Πιέστε το πλήκτρο AV οτο τηλεχειριστήρίο σας για να εμφνανιοτεί η Πηγή.
- Χρηοιμοποιήσετε τον κέρσορα Λ/V για να επιλέξετε Ραδιο και μετά πιέστε τον κέρσορα για εναλλαγή από TV σε Ραδιο.

Για να επιστρέψετε στην λειτουργία **TV** πιέστε το πλήκτρο **AV** επιλέξετε TV και επιβεβαιώστε με το πλήκτρο **>**.

Στη λειτουργία του ραδιοφώνου, το όνομα του σταθμού (εάν διατίθεται), η συχνότητά του και ο τρόπος λειτουργίας του εμφανίζονται στην οθόνη.

#### Επιλογή προγραμμάτων

Χρησιμοποιήστε τα πλήκτρα **0/9 ή Ρ -/+** για να επιλέξετε τους σταθμούς των FM (από 1 έως 40).

Κατάλογος ραδιοφωνικών σταθμών

Πιέστε το πλήκτρο 🗐 γα να εμφανίσετε /αποκρύψετε τον κατάλογο των ραδιοφωνικών σταθμών. Στη συνέχεια χρησιμοποιήστε τον κέρσορα για να επιλέζετε κάποιον σταθμό.

#### Χρήση των ραδιοφωνικών μενού

Χρησιμοποιήστε το πλήκτρο **ΜΕΝU** για να αποκτήσετε πρόσβαση στις ειδικές ρυθμίσεις του ραδιοφώνου.

Αναζήτηση ραδιοφωνικών σταθμών Εάν έχετε χρησιμοποιήσει τη γρήγορη εγκατάσταση, όλοι οι διαθέσιμοι σταθμοί των FM θα έχουν αποθηκευτεί στη μνήμη. Για να αρχίσετε μία νέα αναζήτηση, χρησιμοποιήστε το μενού Ρυθμιοη: Αυτομ.Μνημη (γα πλήρη αναζήτηση) ή

Χεφ.Μνημη (για αναζήτηση ανά σταθμό). Η λειτουργία αυτών των μενού είναι ίδια με αυτή των μενού TV.

## Εξοικονόμηση ενέργειας της οθόνης

Από το μενού Χαρακ/Ριστικα μπορείτε να ενεργοποιήσετε/ απενεργοποιήσετε την εξοικονόμηση οθόνης. Η ώρα, η συχνότητα του σταθμού και η ονομασία του (εάν διατίθεται) περνούν από την οθόνη.

## Χρήση σε λειτουργία οθόνης PC

#### ΣΗΜΕΙΩΣΗ:

Όταν λειτουργείτε την τηλεόραση σας σαν μόνιτορ υπολογιστή, λεπτές διαγώνιες γραμμές παρεμβολής, παρατηρούνται όταν λειτουργεί κοντά σε ηλεκτρομαγνητικά πεδία αλλά δεν δημιουργείται πρόβλημα στην λειτουργία της συσκευής.

Εία καλύτερο αποτέλεσμα στη λειτουργία της σνσκευής προτείνεται ένα καλό καλώδιο DVI με καλό αντιπαρασιτικό φίλτρο.

## Λειτουργία ΡΟ

Η τηλεόρασή σας μπορεί να χρησιμοποιηθεί σαν οθόνη ηλεκτρονικού υπολογιστή.

Πρώτα πρέπει να πραγματοποιήσετε τις συνδέσεις του υπολογιστή και να ρυθμίσετε την ανάλυση (δείτε τη σ.13).

## Επιλογή λειτουργίας PC

- Πιέστε το πλήκτρο AV οτο τηλεχειριστήρίο σας για να εμφνανιοτεί η Πηγή.
- Χρηοιμοποιήσετε τον κέρσορα Λ/V για να επιλέξετε PC και μετά πιέστε τον κέρσορα για εναλλαγή από TV σε PC (Είσοξος DVI-I). Για να επιστρέψετε στην λειτουργία TV πιέστε το πλήκτρο AV επιλέξετε TV και επιβεβαιώστε με το πλήκτρο >.

## Χρήση των μενού ΡC

Πιέστε το πλήκτρο **MENU** για να αποκτήσετε πρόσβαση στις ειδικές ρυθμίσεις κατά τη λειτουργία οθόνης PC. Χρησιμοποιήστε τον κέρσορα για να πραγματοποιήσετε τις ρυθμίσεις (οι ρυθμίσεις αποθηκεύονται αυτόματα στη μνήμη)

- Екоvа:
- Φωτεινότηο/Αντίθεση: για να ρυθμίσετε τη φωτεινότητα και την αντίθεση.

- Οριζόντια/κάθετα : για να ρυθμίσετε την οριζόντια και κάθετη θέση της εικόνας.
- Θερμ/Σια Χρωμ : για να ρυθμίσετε την απόχρωση
- των χρωμάτων (ψυχρό, κανονικό ή θερμό).
- Επιλογή ήχου: για να επιλέζετε τον ήχο που αναπαράγεται στην τηλεόραση (Τηλεοραοη/ΗD, PC ή Ραδιο). Μπορείτε, για παράδειγμα, να ακούτε ραδιόφωνο ενώ χρησιμοποιείτε τον υπολογιστή.

Παρατήρηση : πρέπει να επιλέξετε τη λειτουργία ΤV ή ράδιο προτού περάσετε στη λειτουργία PC. Οταν εμφανίζεται η οθόνη PIP, δεν μπορείτε να ακούτε ραδιόφωνο.

- Χαρακ/Ριοτικα (διαθέσιμο αποκλειστικά σε ορισμένες εκδόσεις);
- Θφάση/Ρολόϊ : επιτρέπει την εξάλειψη των οριζόντιων (Θφάση) και κάθετων (Ρολόϊ) παρασιτικών γραμμών.
- Σχημα : για να επιλέξετε ανάμεσα στη μεγάλη οθόνη ή στην αυθεντική μορφή των οθονών PC.
- Αυτορύθμιση : η θέση ρυθμίζεται αυτόματα.
- Reset to Factory : για να επιστρέψετε στις εργοστασιακές ρυθμίσεις (προεπιλεγμένες ρυθμίσεις).

## Χρησιμοπιώντας την λειτουργία HD (Υψηλή ευκρίνεια)

(διαθέσιμο αποκλειστικά σε ορισμένες εκδόσεις)

## Λειτουργία υψηλής ευκρίνειας

Αυτή η λειτουργία σας τηλεόρασή σας επιτρέπει να απολαύσετε καθαρότερες και ευκρινέστερες εικόνες μέσω της εισόδου DVI-I αν χρηοιμοποιείται δέκτης υψηλής ευκρινέιας πού μπορεί να μεταφέρει προγράμματα υψηλής ευκρινέιας. Πρώτα από όλα πρέπει να συνδέσετε την συσκευή υψηλής ευκρινέιας (σελ. 13).

## Επιλογή λειτουργίας υψηλής ευκρινέιας

- Πιέστε το πλήκτρο AV οτο τηλεχειριστήρίο σας για να εμφνανιοτεί η Πηγή.
- Με το πλήκτρο του κέρσορα Λ/V επιλέξετε HD και μετά πιέστε το πλήκτρο του κέρσορα > για εναλλαγή από κανονική σε υψηλή ευκρίνεια.

Για να επιστρέψετε στην λειτουργία TV πιέστε το πλήκτρο **AV** επιλέξετε **Τηλεοραση** και επιβεβαιώστε με το πλήκτρο **>**.

## Χρησιμοποιώντας τα μενού υψηλής ευκρίνειας

Πιέστε το πλήκτρο **MENU** οτο για να μπείτε οτο μενού της λειτουργίας υψηλής ευκρίνειας. Χρησιμοποιήστε τον κέρσορα για να κάνετε τις ρυθμίσεις που θέλετε (οι ρυθμίσεις αποθηκεύονται αυτόματα).

#### • Elкоva:

- Φωτεινότητα: επιδρά στη φωτεινότητα της εικόνας.
- Χρώμα: επιδρά στην ένταση του χρώματος.
- Κοντράστ (Αντίθεση): επιδρά στη διαφορά μεταξύ των φωτεινών τόνων και των σκοτεινών τόνων.
- Οξύτητα: (ανάλογα με τύπο) επιδρά στην καθαρότητα της εικόνας.

- Θερμοκρασία χρώματος: επιδρά στην απόδοση των χρωμάτων: Ψυχρή (πιο μπλε),
   Κανονική (ισορροπημένη) ή Θερμή (πιο κόκκινη).
- Απομνημόνευση: για την απομνημόνευση των ρυθμίσεων της εικόνας.
- Нхоо:
  - ΙΣΟΣΤΑΘΜΙΣΤΗΣ: για τη ρύθμιση της τονικότητας του ήχου (από χαμηλές συχνότητες: 100 Hz έως υψηλές συχνότητες: 8000 Hz).
  - Ισορροπία: για εξισορροπήσετε τον ήχο στα ηχεία αριστερά και δεξιά.
  - Dέλτα ένταση: επιτρέπει την αντιστάθμιση των αποκλίσεων του ήχου που υπάρχουν ανάμεσα στα διαφορετικά προγράμματα ή στις πρίζες
     ΕΧΤ. Αυτή η ρύθμιση είναι λειτουργική για τα προγράμματα 0 έως 40 και για τις Υποδοχές ΕΧΤ.
  - AVL (Automatic Volume Leveler): αυτόματος έλεγχος της έντασης που επιτρέπει τον περιορισμό των αυξήσεων του ήχου, ιδιαίτερα κατά την αλλαγή των προγραμμάτων ή των διαφημίσεων.
  - Dolby Virtual: Για την ενεργοποίηση / απενεργοποίηση του αποτελέσματος αύξησης της έντασης του ήχου. Έχετε επίσης πρόσβαση στις ρυθμίσεις αυτές και με το πλήκτρο ().
  - Απομνημόνευση: για την απομνημόνευση των ρυθμίσεων του ήχου.

## • Χαρακ/Ριοτικα:

- Χρονοδιακόπτης: για να επιλέξετε ένα χρονικό διάστημα αυτόματης ενεργοποίησης της αφύπνισης.
- Οριζόντια: για να ρυθμίσετε την οριζόντια θέση της εικόνας.

Ακολουθεί ένας κατάλογος των διάφορων αναλύσεων εικόνας που διαθέτει η τηλεόρασή σας:

|             | 15"/:<br>X0 | 39cm<br>GA | 20"/5<br>VC | 51cm<br>GA | 20"/5<br>WX | 51cm<br>(GA | 23"/58cm<br>WXGA |         |  |  |
|-------------|-------------|------------|-------------|------------|-------------|-------------|------------------|---------|--|--|
|             | Analogue    | Digital    | Analogue    | Digital    | Analogue    | Digital     | Analogue         | Digital |  |  |
| SDTV 480 i  | Х           |            | Х           |            | Х           |             | Х                |         |  |  |
| SDTV 576 i  | х           |            | х           |            | х           |             | X                |         |  |  |
| EDTV 480 p  | X           | X          | х           | х          | х           | Х           | х                | х       |  |  |
| EDTV 576p   | х           | х          | х           | х          | х           | Х           | х                | х       |  |  |
| HDTV 720p   | Х           | Х          | Х           |            | х           | Х           | х                | Х       |  |  |
| HDTV 1080 i | х           | Х          |             |            | х           | х           | х                | Х       |  |  |

## Σύνδεση περιφερειακών συσκευών

Η συσκευή διαθέτει 1 υποδοχή SCART (EXT1) στην πίσω πλευρά της και υποδοχές στα πλάγια. Πιέστε το πλήκτρο AV στο χειριστήριο σας για να εμφανιστεί Πηγή για να επιλέξετε Τηλεοραση ή την περιφερειακή συσκευή που είναι συνδεδεμένη στο EXT1, AV/S-VHS, PC, HD ή Paδio. Η υποδοχή EXT1 έχει είσοδο/έξοδο εικόνας και ήχου, καθώς και εισόδους RGB.

Στα πλάγια της τηλεόρασης υπάρχει είσοδος ήχου, CVBS/S-VHS και έξοδος ακουστικών.

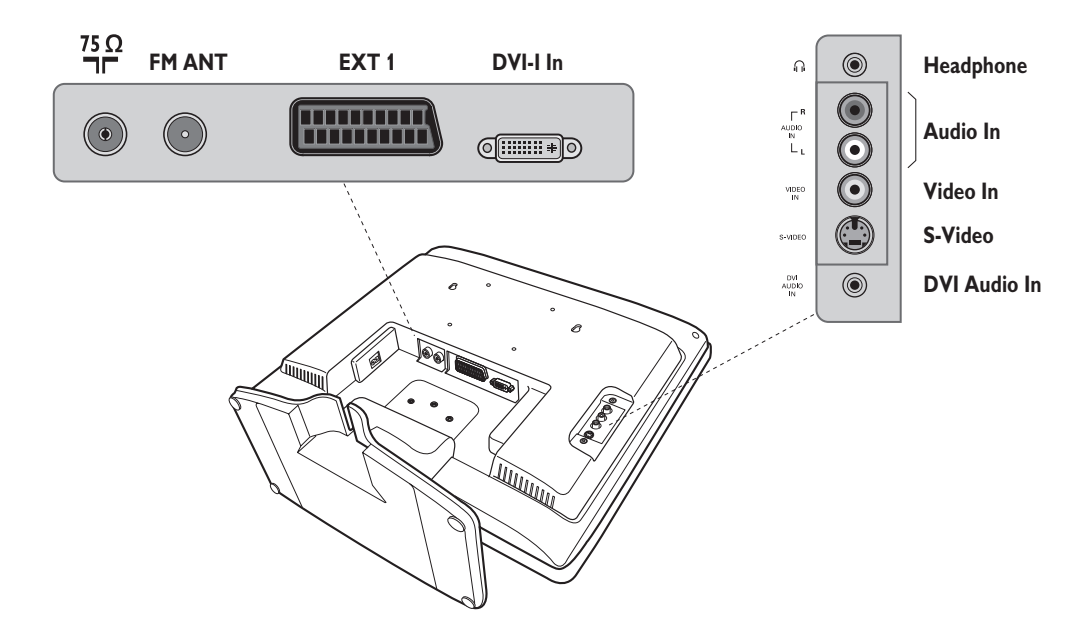

## Συσκευή Βίντεο

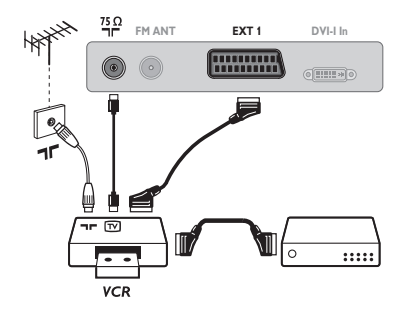

Κάνετε τις συνδέσεις που φαίνονται στο διπλανό σχέδιο. Χρησιμοποιήστε ένα καλώδιο σύνδεσης ενεωβύβμα καλής ποιότητας.

Αν το βίντεό σας δεν διαθέτει υποδοχή ενεωβύυμα, τότε η μόνη δυνατή σύνδεση είναι μέσω του καλωδίου της κεραίας. Πρέπει να αποδώσετε το πρόγραμμα 0 της τηλεόρασης στο δοκιμαστικό σήμα του βίντεο (βλέπε Χειρ. Μνήμη, σελ. 6). Κατόπιν, για να αναπαράγετε την εικόνα του βίντεο, πιέστε το **0**.

#### Βίντεο με Αποκωδικοποιητή

Συνδέστε τον αποκωδικοποιητή στη δεύτερη Ευρο υποδοχή του βίντεο. Έτσι, μπορείτε να μαγνητοσκοπείτε τις κωδικοποιημένες εκπομπές.

## Άλλες συσκευές

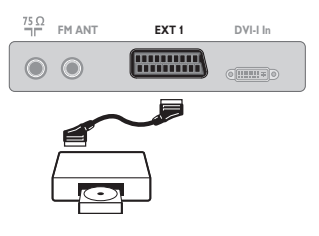

Δορυφορικός δέκτης, αποκωδικοποιητής, CDV, παιγνίδια κλπ. Κάντε τις συνδέσεις που φαίνονται στο διπλανό σχέδιο.

## Πλευρικές συνδέσεις

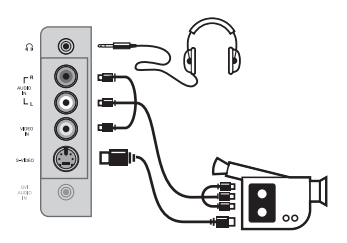

## HD συσκευές

## Αναλογική σύνδεση υψηλής ευκρίνειας (DVI-I)

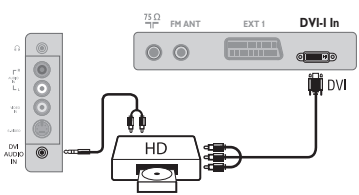

Πραγματοποιήστε τις παρακάτω ενώσεις. Με το πλήκτρο **ΑV**, επιλέζτε **HD**. Για περισσότερες πληροφορίες σχετικά με τη χρήση της λειτουργίας HD, δείτε τη σελίδα 11.

Πραγματοποιήστε τις παρακάτω ενώσεις. Με το πλήκτρο **ΑV**, επιλέξτε **ΑV/S-VHS**.

(ή AUDIO R).

Ακουστικά

της έντασης.

Για μονοφωνική συσκευή, συνδέστε το σήμα ήχου στην υποδοχή AUDIO L

διακόπτεται. Τα πλήκτρα VOLUME -/+ επιτρέπουν τη ρύθμιση

Η αντίσταση των ακουστικών πρέπει να περιλαμβάνεται μεταξύ 32 και 600 ohms.

Οταν συνδεθούν τα ακουστικά, ο ήχος της τηλεόρασης

## Ψηφιακή σύνδεση υψηλής ευκρίνειας (DVI-I)

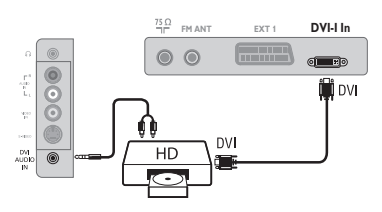

## Ηλεκτρονικός Υπολογιστής

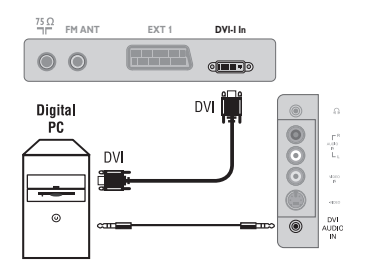

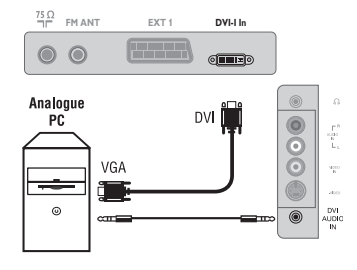

## Υπολογιστής με DVI

Συνδέστε την έξοδο οθόνης (DVI) του υπολογιστή σας στην είσοδο **DVI-I In** της τηλεόρασης σας. Συνδέστε την έξοδο ήχου του υπολογιστή με την είσοδο ήχου της είσοδου DVI της τηλεόρασης σας.

## Υπολογιστής με VGA

Συνδέστε την έξοδο VGA του υπολογιστή σας με έναν Καλωδιακή VGA/DVI-I\* στην είσοδο **DVI-I** της τηλεόρασης σας. Συνδέστε την έξοδο ήχου του υπολογιστή με την είσοδο ήχου της είσοδου DVI της τηλεόρασης σας.

\* Δεν παρέχετε στην συσκευασία.

## Η βέλτιστη ανάλυση οθόνης επιτυγχάνεται διαμορφώνοντας τον υπολογιστή σε ανάλυση :

15PF5121 : 1024 x 768, 75 Hz 20PF5121 : 640 x 480, 75 Hz 20PF5321 : 1280 x 768, 60 Hz 23PF5321 : 1280 x 768, 60 Hz

| Συμβουλές                                 |                                                                                                    |
|-------------------------------------------|----------------------------------------------------------------------------------------------------|
| Κακή λήψη                                 | Αν κοντά στην περιοχή όπου βρίσκεται η τηλεόραση υπάρχουν βουνά ή ψηλά<br>κτήρια, μπορεί να παρατηρηθεί διπλή εικόνα, ηχώ ή σκιές. Σε αυτή την<br>περίπτωση, προσπαθήστε να ρυθμίσετε με το χέρι την εικόνα σας: βλέπε<br>"Μικρο-ρύθμιση" (σελ. 6) ή αλλάξτε τον προσανατολισμό της εξωτερικής<br>κεραίας. Με τις εσωτερικές κεραίες, η λήψη μπορεί σε ορισμένες περιπτώσεις να<br>είναι δύσκολη. Μπορείτε να τη βελτιώσετε γυρίζοντας την κεραία. Αν η λήψη<br>παραμένει μέτρια, πρέπει να χρησιμοποιήσετε μία εξωτερική κεραία. |
| Απουσία εικόνας                           | Έχετε συνδέσει καλά την κεραία; Έχετε επιλέξει το σωστό σύστημα; (σελ. 6) Αν η<br>υποδοχή Σκαρτ ή η υποδοχή της κεραίας δεν έχουν συνδεθεί καλά, μπορεί να έχετε<br>προβλήματα με την εικόνα ή τον ήχο (μερικές φορές τα βύσματα ποσυνδέονται ελαφρά<br>όταν μεταφέρουμε ή στρέφουμε την τηλεόραση). Ελέγξτε όλες τις συνδέσεις.                                                                                                    |
| Απουσία ήχου                              | Αν μερικά προγράμματα δεν έχουν ήχο, αλλά έχουν εικόνα, σημαίνει ότι δεν<br>έχετε το σωστό σύστημα τηλεόρασης. Αλλάξτε τη ρύθμιση ΣΤΣΤΗΜΑ (σελ. 6).<br>Ο ενισχυτής που έχετε συνδέσει στην τηλεόραση δεν αποδίδει ήχο; Βεβαιωθείτε<br>ότι δεν έχετε μπερδέψει την έξοδο ήχου με την είσοδο ήχου.                                                                                                    |
| Η λειτουργία PC δεν<br>λειτουργούν        | Βεβαιωθείτε ότι έχετε διαμορφώσει τον ηλεκτρονικό υπολογιστή σε συμβατή<br>ανάλυση εικόνας (δείτε τη σ. 13).                                                                                                    |
| Δεν λειτουργεί πια<br>το τηλεχειριστήριο; | Η τηλεόραση δεν ανταποκρίνεται στο τηλεχειριστήριο: η ενδεικτική λυχνία της τηλεόρασης<br>δεν αναβοσβήνει όταν χρησιμοποιείτε το τηλεχειριστήριο; Αλλάξτε την μπαταρία.                                                                                                    |
| Αναμονή                                   | Αν η τηλεόραση δεν λαμβάνει σήμα για 15 λεπτά, περνά αυτόματα στην κατάσταση<br>αναμονής. Για εξοικονόμηση ενέργειας, η τηλεόρασή σας έχει εξοπλιστεί με εξαρτήματα που<br>επιτρέπουν πολύ χαμηλή κατανάλωση ενέργειας στη θέση αναμονής (μικρότερη από 1 W).                                                                                                    |
| Καθαρισμός της<br>τηλεόρασης              | Ο καθαρισμός της οθόνης και του πλαισίου πρέπει να γίνεται μόνο με ένα<br>καθαρό πανί, απαλό και χωρίς χνούδι. Μην χρησιμοποιείτε προϊόντα με βάση το<br>οινόπνευμα ή διαλυτικά.<br>Για την επιλογή των προγραμμάτων πρέπει πρώτα να πιέσετε το πλήκτρο > για<br>να μπείτε στο υπομενού.                                                                                                    |
| Κανένα αποτέλεσμα;                        | Αποσυνδέστε την τηλεόραση από την πρίζα του τοίχου για 30 δευτερόλεπτα και<br>έπειτα συνδέστε τη ξανά.<br>Σε περίπτωση βλάβης, ποτέ μην προσπαθήσετε να επιδιορθώσετε μόνοι σας την<br>τηλεόραση, αλλά συμβουλευθείτε το σέρβις του αντιπροσώπου της εταιρίας.                                                                                                    |

## Κεξιλόγιο

- DVI (Digital Visual Interface): Μια ψηφιακή σύνδεση, κατασκευασμένη από την Digital Display Working Group (DDWG), για να μετατρέπει αναλογικά σήματα σε ψηφιακά, ώστε να εξυπηρετεί οθόνες με αναλογικές και ψηφιακές εισόδους.
- Σήματα RGB: Πρόκειται για 3 σήματα εικόνας για τα χρώματα Κόκκινο, Πράσινο Μπλε που συνθέτουν την εικόνα. Η χρήση αυτών των σημάτων επιτρέπει την επίτευξη μιας καλύτερης ποιότητας εικόνας.
- Σήματα S-VHS: πρόκειται για δύο ξεχωριστά σήματα βίντεο Y/C που προέρχονται από τα πρότυπα μαγνητοσκόπησης S-VHS και Hi-8. Sα σήματα φωτεινότητας Y (μαύρο και άσπρο) και χρώματος C καταγράφονται χωριστά στην ταινία. Αυτό προσφέρει καλύτερη ποιότητα απ' ότι το σύνηθες βίντεο (VHS και 8 mm) όπου τα σήματα Y/C αναμειγνύονται ώστε να σχηματίσουν ένα και μοναδικό σήμα βίντεο.

Ηχος NICAM: μέθοδος μετάδοσης ψηφιακού ήχου.

- Σύστημα: G μετάδοση των εικόνων δεν γίνεται κατά τον ίδιο τρόπο σε όλες τις χώρες. Τπάρχουν διάφορα πρότυπα, όπως τα BG, DK, Ι, και LL'. G ρύθμιση ΣΤΣSGLA (σελ. 6) σας επιτρέπει να επιλέξετε ένα από αυτά τα πρότυπα. Lην τη συγχέετε με την κωδικοποίηση του χρώματος PAL ή SECAM. Το σύστημα Pal χρησιμοποιείται στις περισσότερες χώρες της Ευρώπης, το σύστημα Secam στη Γαλλία, στη Ρωσία και στις περισσότερες χώρες της Αφρικής. Οι Gνωμένες Πολιτείες και η Ιαπωνία χρησιμοποιούν ένα άλλο σύστημα που ονομάζεται ΝΤSC. Οι είσοδοι ΕΧΤ1 και ΕΧΤ2 επιτρέπουν την ανάγνωση των μαγνητοσκοπήσεων που έχουν κωδικοποιηθεί σε NTSC.
- 16/9: Δηλώνει τις αναλογίες πλάτους/ύψους της οθόνης. Οι τηλεοράσεις με πλατιά οθόνη έχουν αναλογία οθόνης 16/9.

Table of TV frequencies. Frequenztabelle der Fernsehsender. Liste des fréquences TV. Frequentietabel TV-Zenders. Tabella delle frequenze TV. Lista de frecuencias TV.

Lista das frequências TV Liste over TV senderne. Tabell over TV-frekvenser. Tabell över TV-frekvenser. TV-taajuustaulukko. Κατάλογος συχνοτήτων πομπών. Список частот передатчиков. A televizió-adóállomások frekvenciáinak a listáia. Lista częstotliwości stacji nadawczych. Seznam frekvenčních pásem vysílačů. Zoznam frekvenčných pásiem vysielačov.

|                                                      | EUROPE                                                                                                    |                                                                                                    |                                                                                                    |
|------------------------------------------------------|----------------------------------------------------------------------------------------------------|----------------------------------------------------------------------------------------------------|----------------------------------------------------------------------------------------------------|
|                                                      |                                                                                                    |                                                                                                    | CANALFREQ (MHZ)                                                                                                    |
| CANAL                                                | CANAL         FREQ (MHz)           S15         .259.25           S16         .266.25           S17         .273.25           S18         .280.25           S19         .287.25           S20         .294.25           H1         .303.25           H2         .311.25           H3         .319.25           H4         .327.25           H5         .335.25           H6         .343.25           H7         .351.25           H8         .359.25 | CANAL                                                                                                    | CANAL                                                                                                    |
| R3                                                   | H8                                                                                                    | 46                                                                                                    | H         .188.75                                                                                                    |
| S2                                                   | H19447.25                                                                                                    | 57                                                                                                    |                                                                                                    |
| $\begin{array}{cccccccccccccccccccccccccccccccccccc$ | 21471,25<br>22479,25<br>23479,25<br>24495,25<br>25503,25<br>26511,25<br>27519,25<br>28527,25<br>29543,25<br>30543,25<br>31551,25<br>3259,25                                                                                                    | 50         707.25           59         775.25           60         783.25           61         791.25           62         799.25           63         807.25           64         815.25           65         823.25           66         831.25           67         839.25           68         839.25           69         855.25 | TALY           CANALE         FREQ (MHz)           A         53.75           B         .62.25           C         .82.25           D         .175.25           E         .183.75           F |

## Information for users in the UK (not applicable outside the UK)

#### Positioning the TV

For the best results, choose a position where light does not fall directly on the screen, and at some distance away from radiators or other sources of heat. Leave a space of at least 5 cm all around the TV for ventilation, making sure that curtains, cupboards etc. cannot obstruct the air flow through the ventilation apertures. The TV is intended for use in a domestic environment only and should never be operated or stored in excessively hot or humid atmospheres.

#### **General Points**

Please take note of the section entitled 'Tips' at the end of this booklet.

#### Interference

The Department of Trade and Industry operates a Radio Interference Investigation Service to help TV licence holders improve reception of BBC and IBA programmes where they are being spoilt by interference.

If your dealer cannot help, ask at a main Post Office for the booklet "How to Improve Television and Radio Reception".

#### Mains connection

Before connecting the TV to the mains, check that the mains supply voltage corresponds to the voltage printed on the type plate on the rear panel of the TV. If the mains voltage is different, consult your dealer.

#### Important

This apparatus is fitted with an approved moulded 13AMP plug. Should it become necessary to replace the mains fuse, this must be replaced with a fuse of the same value as indicated on the plug.

- 1. Remove fuse cover and fuse.
- 2. The replacement fuse must comply with BS 1362 and have the ASTA approval mark. If the fuse is lost, make contact with your retailer in order to verify the correct type.
- 3. Refit the fuse cover.

In order to maintain conformity to the EMC directive, the mains plug on this product must not be removed.

#### Connecting the aerial

The aerial should be connected to the socket marked  $\neg r$  at the back of the set. An inferior aerial is likely to result in a poor, perhaps unstable picture with ghost images and lack of contrast. Make-shift loft or set-top aerials are often inadequate. Your dealer will know from experience the most suitable type for your locality. Should you wish to use the set in conjunction with other equipment, which connects to the aerial socket such as TV games, or a video camera it is recommended that these be connected via a combiner unit to avoid repeated connection and disconnection of the aerial plug.

#### Fitting the stand (if provided)

Use only the stand provided with the set, making sure that the fixings are properly tightened.A diagram showing how to assemble the stand is packed with the stand. Never use a make-shift stand, or legs fixed with woodscrews.

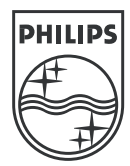

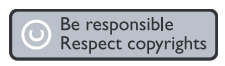

Specifications are subject to change without notice. Trademarks are the property of Koninklijke Philips Electronics N.V. or their respective owners. 2005 © Koninklijke Philips Electronics N.V. All rights reserved.

www.philips.com

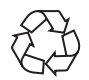

3111 256 19292